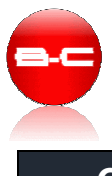

## Comment publier un programme ou autre fichier .pdf sur son blog Wordpress et le lier à un menu ?

<u>Partons d'un exemple</u> : On va publier un planning de formations (fichier Pdf), et ajouter un lien dans le menu du blog, qui permettra d'afficher ce document.

1) Connectez-vous à votre interface d'administration http://www.formationssecretaires.com/wp-admin

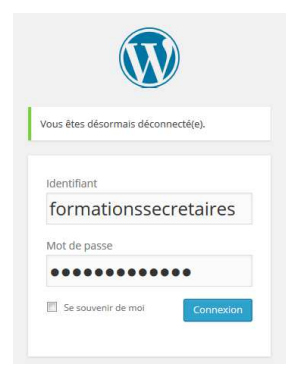

Mettez en ligne le document
 Dans le tableau de bord Wordpress, allez sur Médias -> Ajouter

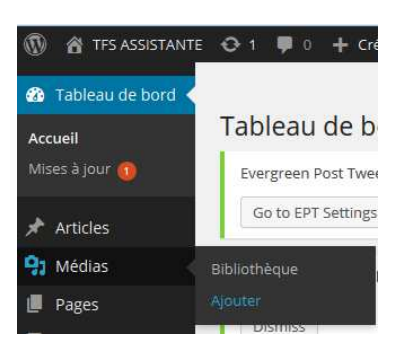

3) Sélectionnez le fichier (bouton au milieu de l'écran) et valider (Ouvrir)

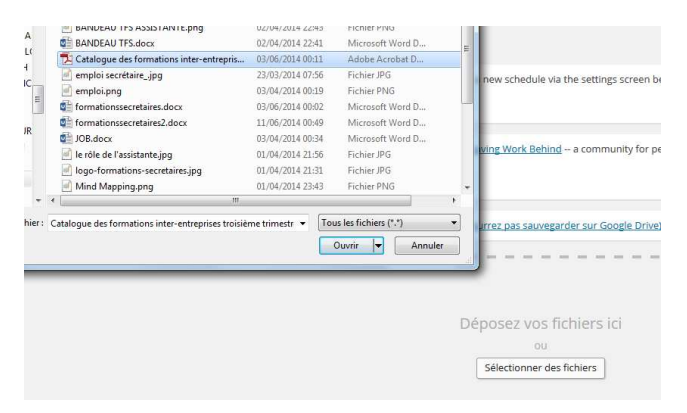

Votre document est maintenant disponible sur votre blog.

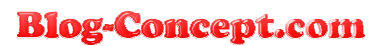

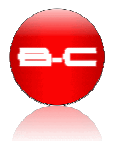

4) Dans la console d'administration, allez dans Médias / Bibliothèque Sélectionnez le fichier (clic gauche sur le fichier)

| 🔞 🏦 TFS ASSISTANTE                                               | NTE 🗘 1 🛡 0 🕂 Créer SEO Salutations, formationsse |                                                                                                    |                           |                                                                 |         | , formationssecreta |
|------------------------------------------------------------------|---------------------------------------------------|----------------------------------------------------------------------------------------------------|---------------------------|-----------------------------------------------------------------|---------|---------------------|
| 🍘 Tableau de bord                                                | Tout (21)   Images (                              | (16)   Non attachés (7)                                                                                                    |                           |                                                                 | Che     | ercher parmi les mé |
| 🖈 Articles                                                       | Actions groupées                                  | Appliquer Toutes les dates Filtrer                                                                                                    |                           | 21 élém                                                         | ients « | < 1 sur 2 >         |
| 🧐 Médias 🔹                                                       | 10                                                | Fichier                                                                                                    | Auteur                    | Mis en ligne sur                                                |         | Date                |
| <b>Bibliothèque</b><br>Ajouter                                   | · •                                               | conduite de runion<br>JPG                                                                                                    | formationssecretai<br>res | Formation « Conduite de<br>réunion » - Bordeaux,<br>11/06/2014  | Ø       | ll y a 1 heure      |
| <ul> <li>Pages</li> <li>Commentaires</li> <li>Contact</li> </ul> |                                                   | Formation secrétaire Bordeaux - techniques d'accueil<br>JPG                                                                                                    | formationssecretai<br>res | Formation « Techniques<br>d'accueil » – Bordeaux,<br>10/06/2014 | Ģ       | 10/06/2014          |
| MailPoet                                                         |                                                   | Catalogue des formations inter-entreprises troisième trimestre PDF Modifier avec « Catalogue des formations inter-entreprises troisième trimestre » Modifier ( Supprimer définitivement Afficher | formationssecretai<br>res | (Non attaché)<br>Joindre                                        | Ø       | 02/06/2014          |

5) Sélectionnez et copiez l'URL qui pointe vers votre document (à droite de l'écran, Adresse web du fichier)

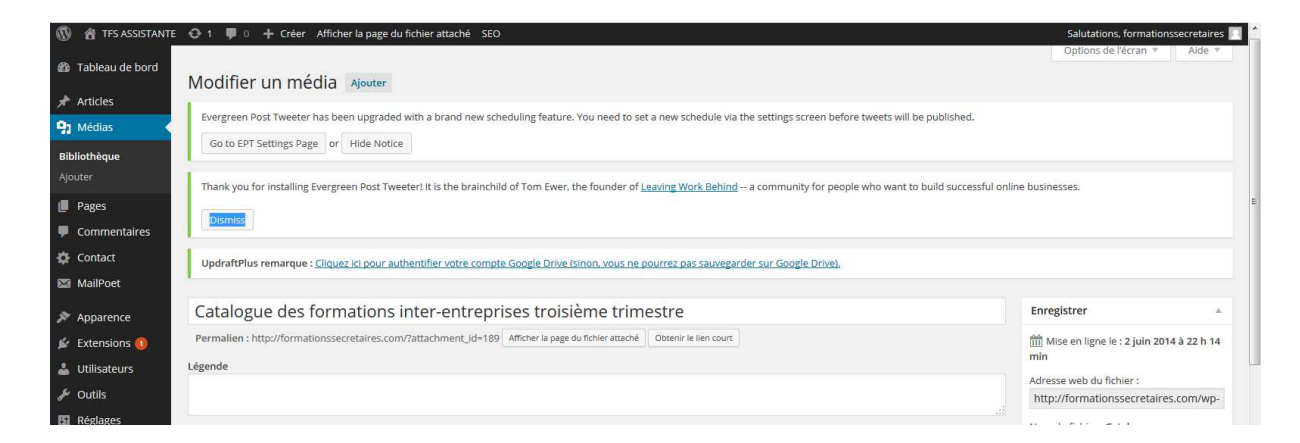

Vous pouvez faire le test pour voir votre fichier en ligne, en collant l'URL, que vous venez de copier, dans votre navigateur Internet (copié / collé)

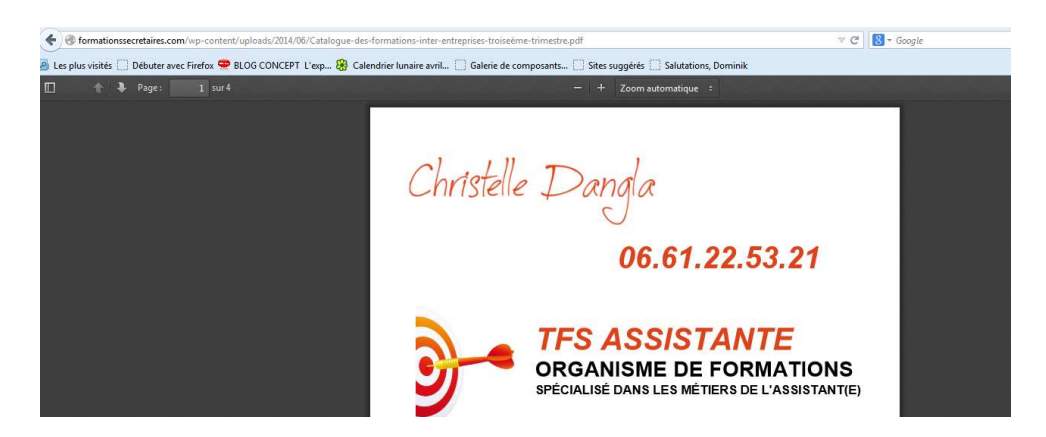

**Blog-Concept.com** 

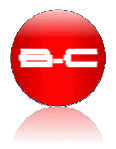

- 6) Maintenant nous allons créer une nouvelle entrée dans le menu, pour faire un lien vers ce fichier.
  - Allez dans Apparence / Menu pour intégrer le lien que vous avez copié.
  - Clic sur Liens et collez l' Adresse web du programme des formations.
  - Dans la case Cible du lien, inscrivez le nom que vos souhaitez donner qui apparaîtra dans votre menu. Pour l'exemple, nous écrirons « Catalogue des formations »
  - Validez par un clic sur Ajouter au menu

| Menus « TFS ASSISTANTE —     | W × Catalogue-des-formations-inte × Tabl                                                                                                    | au de bord « BLOG CONC × +                                                         |                                                                   |                                 |  |  |  |  |  |
|------------------------------|----------------------------------------------------------------------------------------------------|------------------------------------------------------------------------------------|-------------------------------------------------------------------|---------------------------------|--|--|--|--|--|
| Formationssecretaires.       | .com/wp-admin/nav-menus.php                                                                                                    | V C Google                                                                         | 오 습 🖡 🍵                                                           |                                 |  |  |  |  |  |
| 🙆 Les plus visités 🛄 Débuter | avec Firefox 😎 BLOG CONCEPT L'exp 🋞 Calendrie                                                                                                    | r lunaire avril 📋 Galerie de composants 🛄 Sites suggérés 🛄 Salutations, Dominik    |                                                                   |                                 |  |  |  |  |  |
| TFS ASSISTANTE               | 😋 1 🛡 0 🕂 Créer SEO                                                                                                    |                                                                                    | Sa                                                                | lutations, formationssecretaire |  |  |  |  |  |
| 📕 Pages                      | Go to EPT Settings Page or Hilde Notice                                                                                                    |                                                                                    |                                                                   |                                 |  |  |  |  |  |
| Commentaires                 | Theology for justalling Deserves Dest Type                                                                                                    | test It is the basis hild of Tem Funn the founder of Lewise Work Debind - a series | nik far openie uko uzet te build sureneful enline busierene       |                                 |  |  |  |  |  |
| 🖨 Contact                    | Inank you to installing tydegreen yost iweeter it is the brainchild or iom twer, the bounder or <u>Leaving work lethind</u> – a community for people who want to build successful online businesses. |                                                                                    |                                                                   |                                 |  |  |  |  |  |
| 🔀 MailPoet                   | Dismiss                                                                                                    |                                                                                    |                                                                   |                                 |  |  |  |  |  |
| 🔊 Apparence                  | UpdraftPlus remarque : Cliquez ici pour authentifier votre compte Google Drive Isinon, vous ne pourrez pas sauvegarder sur Google Drive).                                                            |                                                                                    |                                                                   |                                 |  |  |  |  |  |
| Thèmes                       |                                                                                                    |                                                                                    |                                                                   |                                 |  |  |  |  |  |
| Personnaliser                | ser Modifiez votre menu ci-dessous, ou <u>créez un nouveau menu</u> .                                                                                                    |                                                                                    |                                                                   |                                 |  |  |  |  |  |
| widgets                      |                                                                                                    |                                                                                    |                                                                   |                                 |  |  |  |  |  |
| En-tête                      | Pages v                                                                                                    | Nom du menu 1                                                                      |                                                                   | Enregistrer le menu             |  |  |  |  |  |
| Arrière-plan                 | Liens                                                                                                    | Structure du menu                                                                  |                                                                   |                                 |  |  |  |  |  |
| Éditeur                      |                                                                                                    | Glissez chaque élément pour les placer dans l'ordre que vous préférez. Cliquez s   | ur la flèche à droite de l'élément pour afficher d'autres options | de configuration.               |  |  |  |  |  |
| 😰 Extensions 🕕               | Adresse web                                                                                                    |                                                                                    |                                                                   |                                 |  |  |  |  |  |
| 👗 Utilisateurs               | C3%A8me-trimestre.pdf                                                                                                    | QUISOMMES-NOUS? Foge *                                                             |                                                                   |                                 |  |  |  |  |  |
| outils عکر                   | Cible du lien                                                                                                    | Christelle DANGLA sous-élément Page *                                              |                                                                   |                                 |  |  |  |  |  |
| 🔚 Réglages                   | Catalogue des formations                                                                                                    |                                                                                    |                                                                   |                                 |  |  |  |  |  |
| 😲 SEO                        | Ajouter au menu                                                                                                    | Formations Page v                                                                  |                                                                   |                                 |  |  |  |  |  |
| Statistiques                 | Catégories                                                                                                    | Dactylographie - Bureautique Page *<br>sous-élément                                |                                                                   |                                 |  |  |  |  |  |
| Réduire le menu              |                                                                                                    |                                                                                    |                                                                   |                                 |  |  |  |  |  |

La nouvelle entrée du menu vient se placer en bas de votre menu. Vous pouvez la placer là où vous le souhaitez par un cliqué/glissé.

Pensez à Enregistrer votre menu (bouton bleu en bas à droite de l'écran)

| W TES ASSISTANTE VI VI VI Creer SEO |                                                             |                                   |                               | salutations, formationssecretaires |
|-------------------------------------|-------------------------------------------------------------|-----------------------------------|-------------------------------|------------------------------------|
|                                     | Prochaines formations<br>sous-élément                       | Catégorie 🔻                       |                               |                                    |
|                                     | Assistante manager sous-élément                             | Page 🔻                            |                               |                                    |
|                                     | Secrétariat perfectionnement<br>sous-élément                | Page v                            |                               |                                    |
|                                     | OFFRES D'EMPLOI                                             | Tatégorie 🔻                       |                               |                                    |
|                                     | ARTICLES                                                    | Tatégorie 🔻                       |                               |                                    |
|                                     | ASSISTANTE & SECRETAIRE<br>sous-élément                     | Catégorie 🔻                       |                               |                                    |
|                                     | DACTYLOGRAPHIE sous-élément                                 | Catégorie 🔻                       |                               |                                    |
|                                     | CONTACT                                                     | Page 💌                            |                               |                                    |
|                                     | Catalogue des formations                                    | Lien 🔻                            |                               |                                    |
|                                     | Réglages du menu                                            |                                   |                               |                                    |
|                                     | Ajoutez automatiquement des 🛛 🔲 Ajouter automatiqu<br>pages | ement les nouvelles pages princip | ales de haut niveau à ce menu |                                    |
|                                     | Emplacements du thème 🛛 🕅 Menu principal                    |                                   |                               |                                    |
|                                     | Supprimer le menu                                           |                                   |                               | Enregistrer le menu                |

Et VOILA ! Le tour est joué ! Vous pouvez vérifier la nouvelle entrée dans le menu en vous rendant sur votre blog.

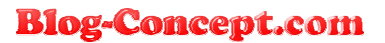